Go to: www.sizablesend.com

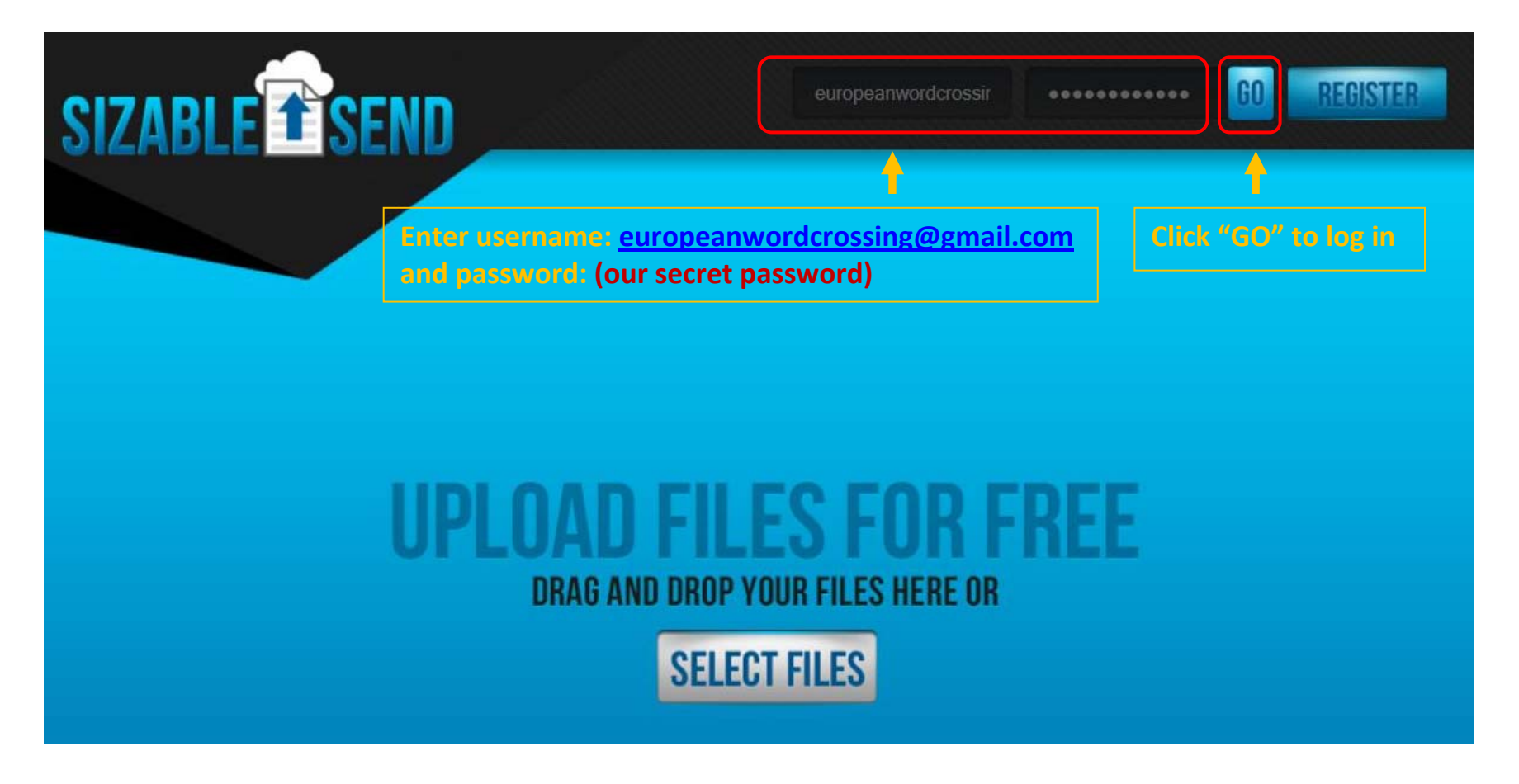

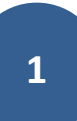

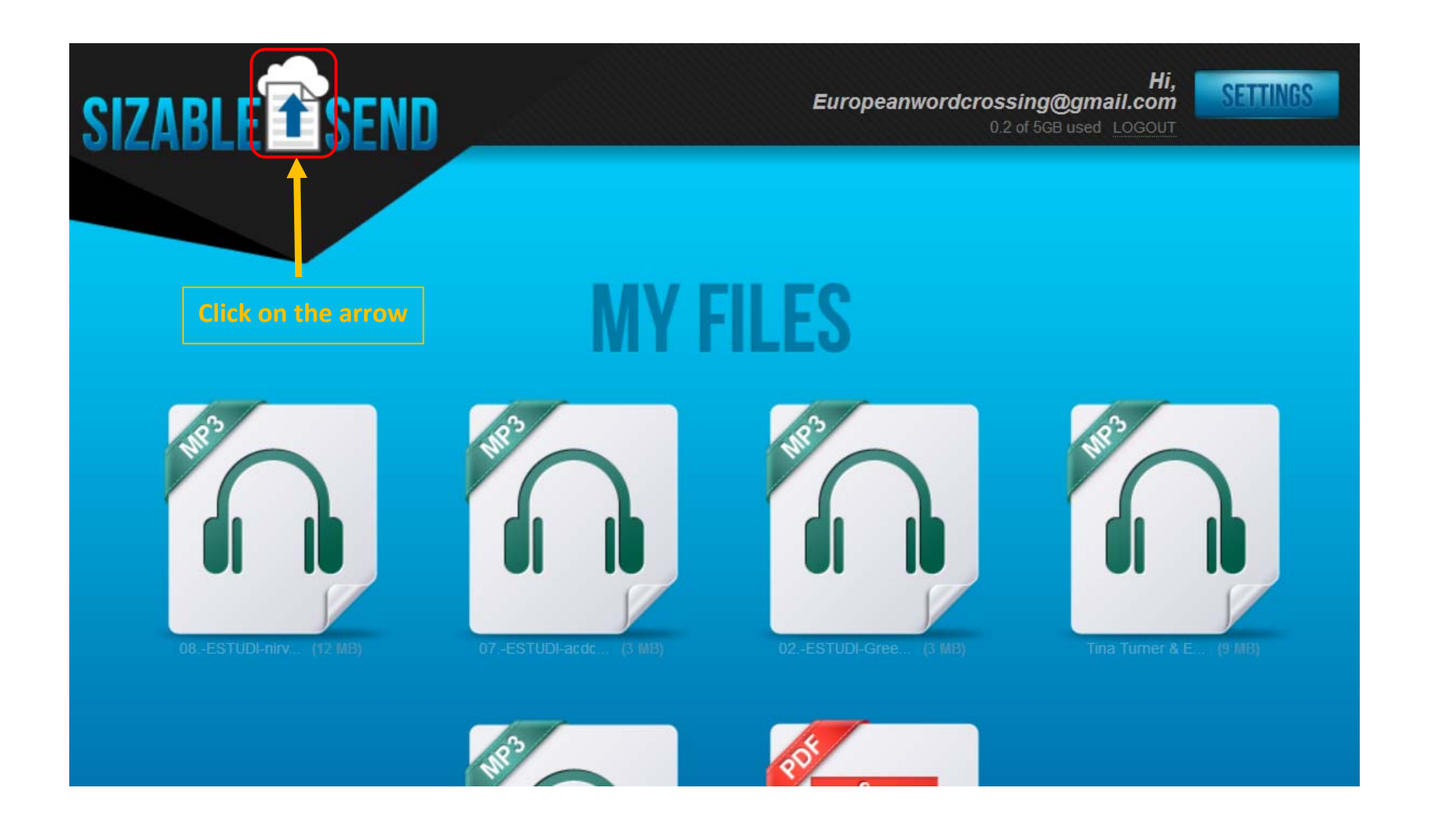

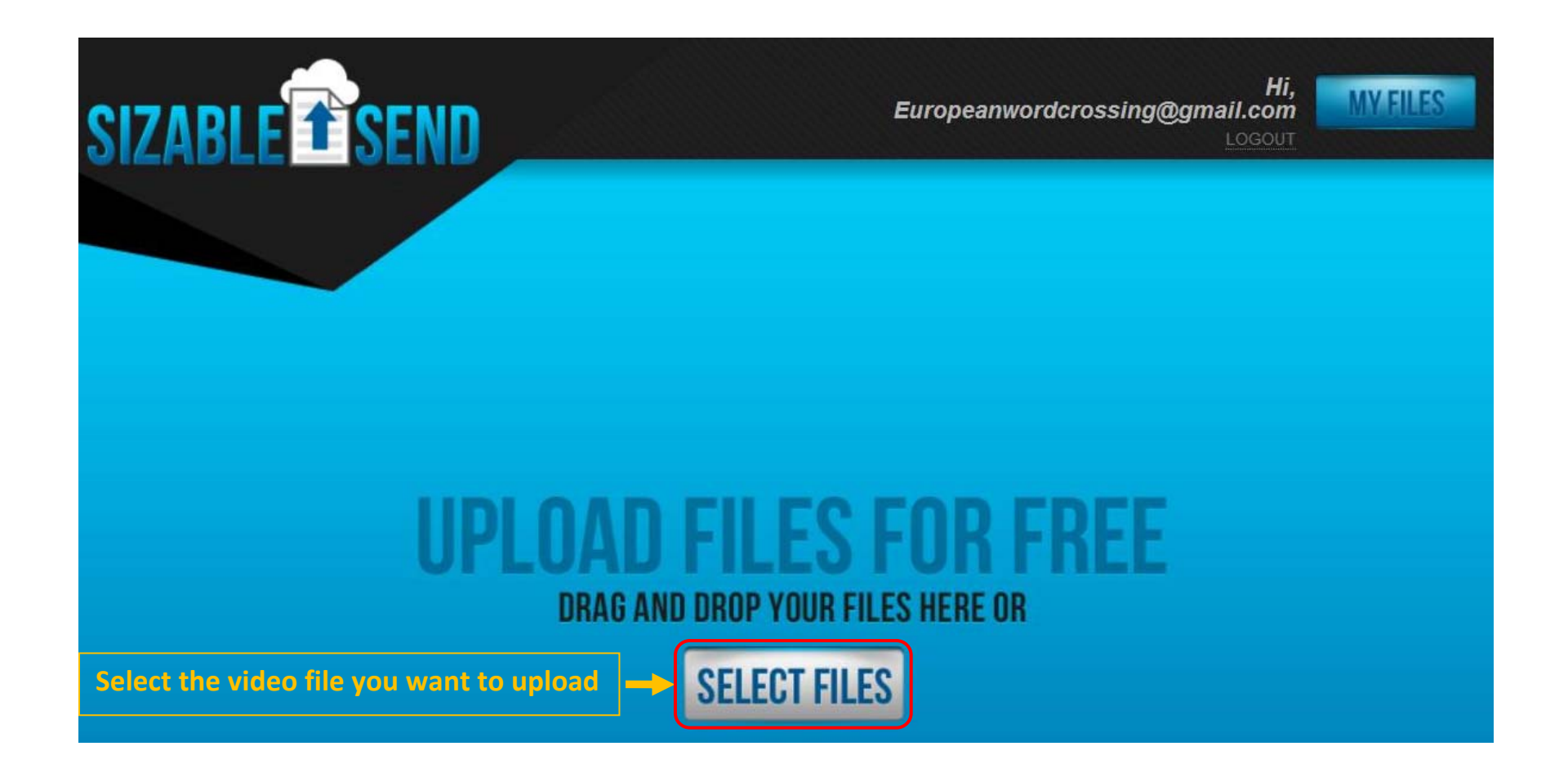

|                                                     |                                | Europeanwordcro | Hi,<br>ossing@gmail.com<br>Logout | MY FILES            |
|-----------------------------------------------------|--------------------------------|-----------------|-----------------------------------|---------------------|
|                                                     |                                |                 | Overall Progress: 83%             | Remaining: 00:02:13 |
|                                                     |                                |                 |                                   |                     |
| UPLUADING FILES<br>TRACK PROGRESS. SEND YOUR FILES. |                                |                 |                                   |                     |
|                                                     | 09Vertigo.wmv <i>53 MB</i>     | Cancel          |                                   |                     |
|                                                     |                                |                 | 82%                               |                     |
|                                                     | <u>+</u>                       |                 |                                   |                     |
|                                                     | Wait until your file is comple | tely uploaded   |                                   |                     |

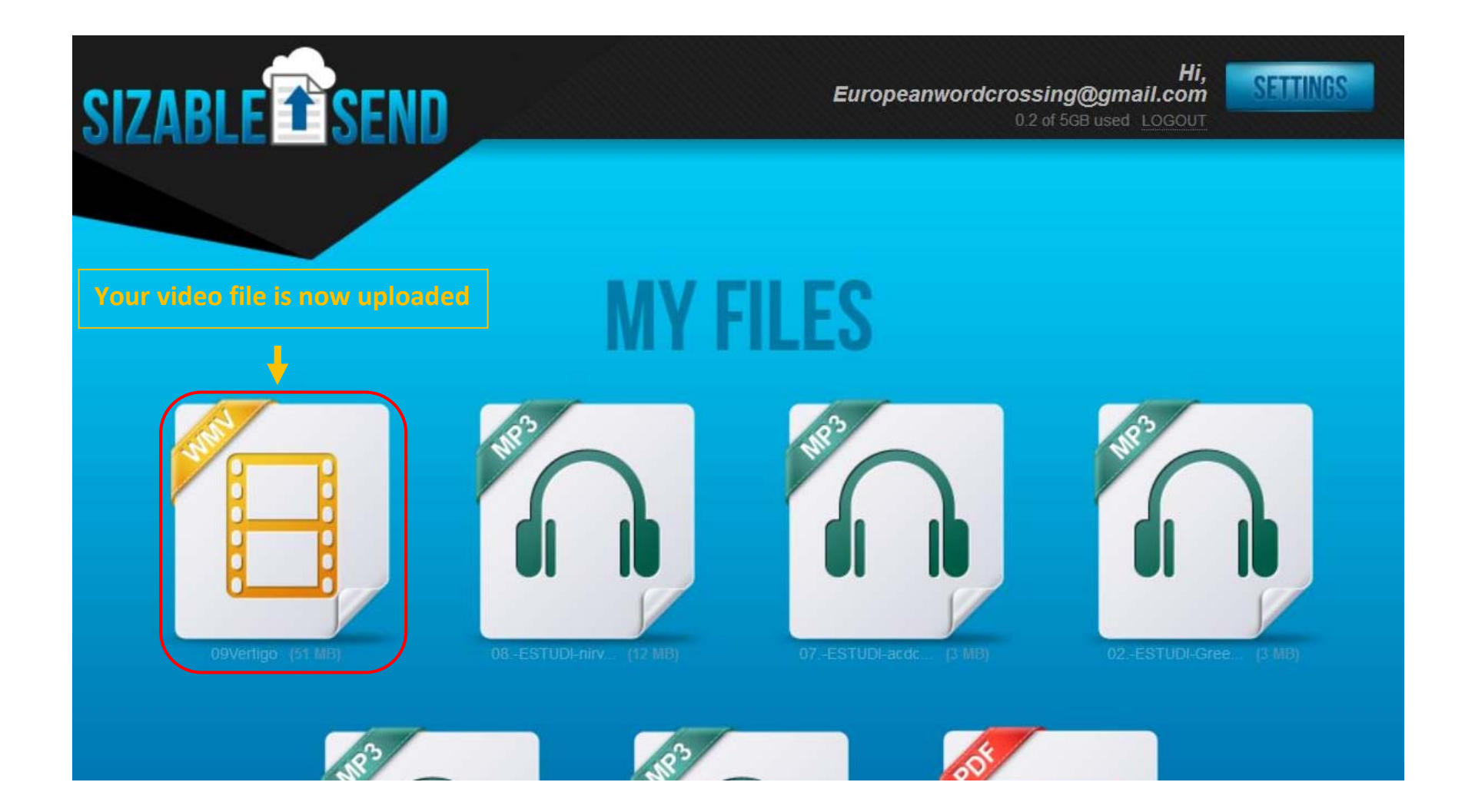

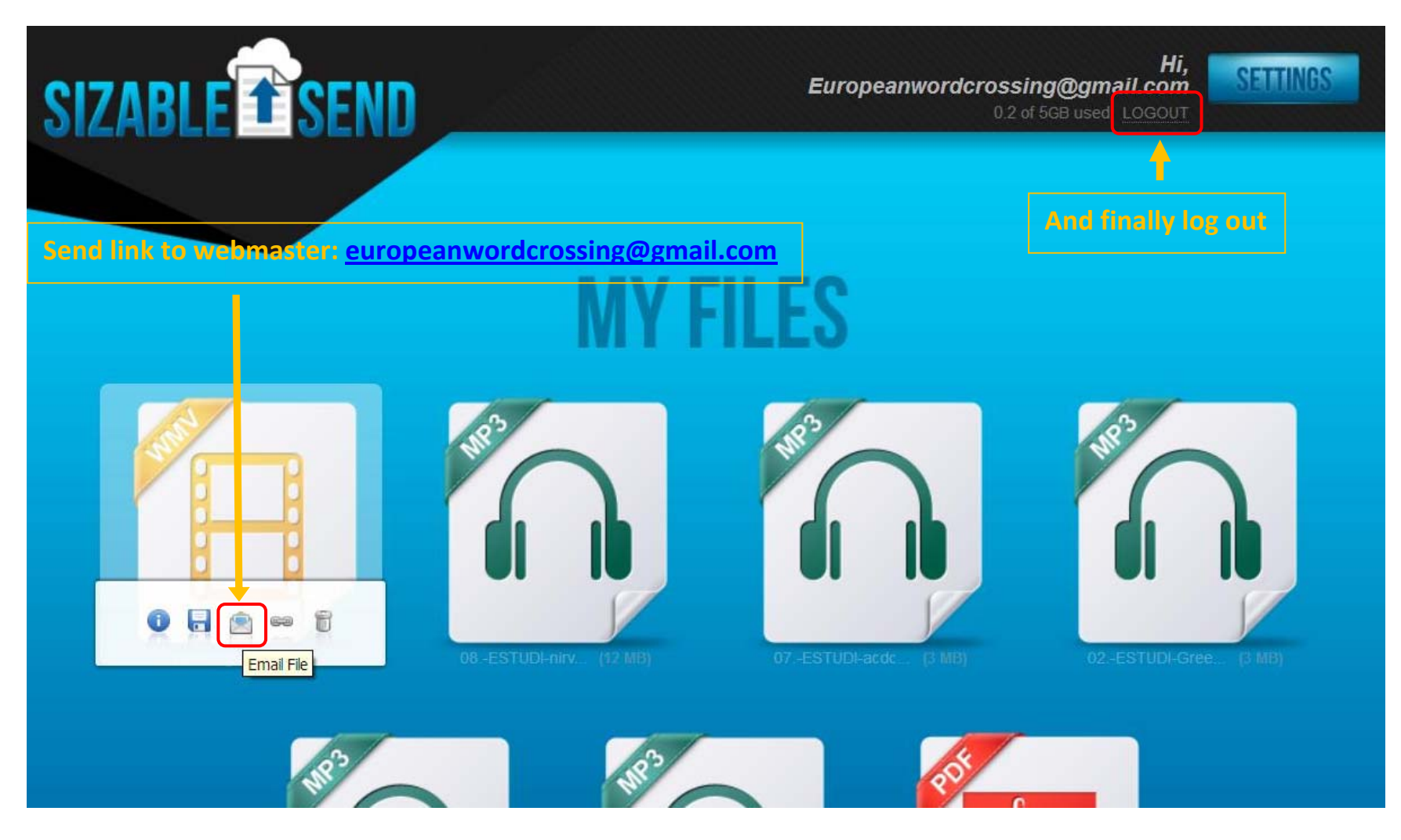

## Now you're done!

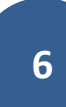